## 苏北计划报名系统使用指南

一、运行环境

操纵系统: window xp/ win 7/ win 10

浏览器版本: IE9 及以上

注:请使用电脑端注册登录,暂不支持手机端。

## 二、登录入口

1.登录网址:

http://kehu.71nc.cn/sbrc

2.通过网站链接登录:

登录江苏志愿服务网:

http://www.jszyz.org/zcms/zyz/index.jsp,点击"苏北计划 报名"(如图1所示)进去报名系统。

|          | た 息服务 の<br>Liatit A II 版 网站<br>nteers Association<br>愛 互助 进步<br>文件管理 志愿之星 基局风采 下载专区 志愿                                                                                                    | eiana wyjęc                                                                                                    |                                                                                                    |
|----------|----------------------------------------------------------------------------------------------------|----------------------------------------------------------------------------------------------------|----------------------------------------------------------------------------------------------------|
| 建设"希望来@" | <ul> <li>最新动态</li> <li>关于表彰2016年度江苏省优秀青年志愿者</li> <li>各设区市"七彩大篷车,志愿社区行"主题月</li> <li>关于召开"七彩大篷车,志愿社区行"座谈会</li> <li>关于做好2016年大学生志愿服务西部计划</li> <li>关于公布2016年江苏大学生志愿服务西部</li> <li>关于开展2015年度江苏大学生志愿服务西部</li> <li>支于开展2015年度江苏大学生志愿服务西部</li> <li>支于未载行卡器APP安装包(安卓版)</li> <li>江苏省推动团员成为注册志愿者培训团暨20</li> <li>关于表彰2015年度江苏省优秀青年志愿者</li> <li>2016年江苏省青年志愿者服务春运省暨南</li> </ul> | 世多1<br>2017-04-14<br>2017-03-08<br>2017-02-28<br>2016-05-26<br>2016-05-26<br>2016-05-18<br>2016-05-10<br>2016-04-20<br>2016-04-20<br>2016-02-18 | <u>京原服务是一項</u> 議論<br>的社会公益事业<br>次遊您的加入<br>申请注册表版者<br>用户許: System<br>・ ・・・・・<br>登 录 」 方记密码<br>> 光荣榜 |
|          |                                                                                                    | 告进入<br>名系统<br><sup>(画9)</sup>                                                                                                    | <ul> <li>关于表彰江苏省优秀青年志愿</li> <li>关于表彰2010年度江苏大</li> </ul>                                           |

图 1 江苏志愿服务网链接界面

三、申报系统关闭时间

2021年5月17日16:00

四、用户操作流程

1.登录和注册

(1)若已有"苏北计划报名管理系统"账号的志愿者,请 直接使用身份证号和注册时设置的密码登陆本系统。

(2)若没有"苏北计划报名管理系统"账号,则进入"苏北 计划报名注册系统"(如图2 所示)注册账号(具体步骤请参 照"用户注册说明")并登陆系统。

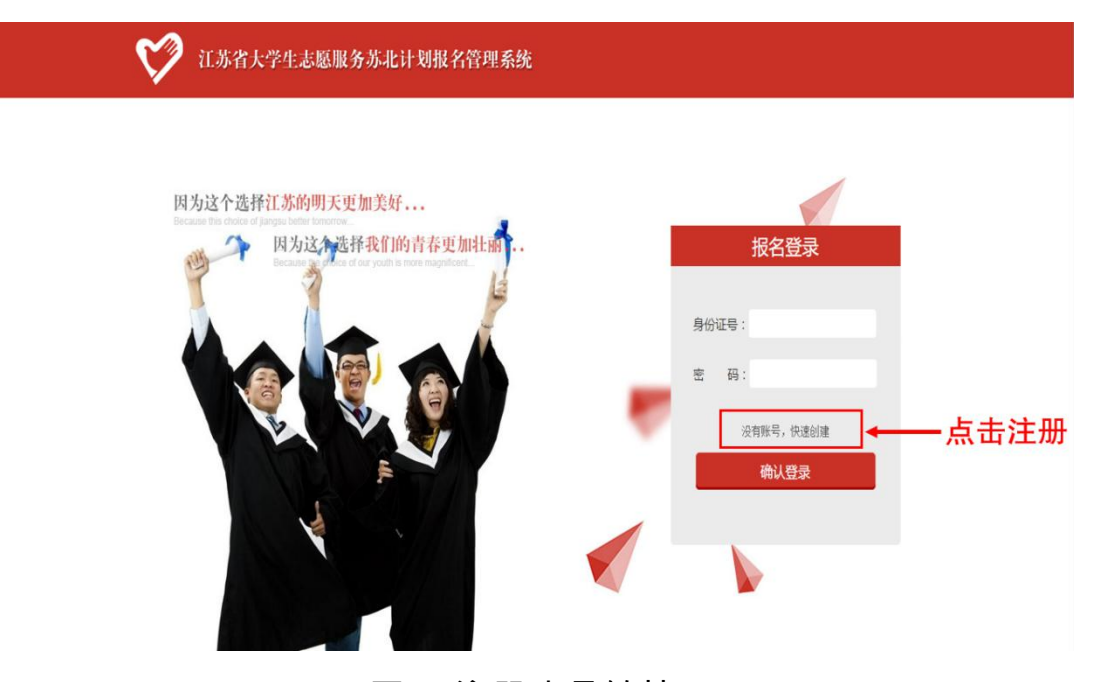

图 2 注册账号链接

- ▶ 注册用户说明
- "学校名称"和"专业"请填全称;
- "院系"按照 xx 院 xx 系填写;
- "家庭情况"至少填写一位家庭成员信息;
- "个人简历"可参考图 3 分条列明,不超过 200 字;
- "志愿经历"、"获奖情况"按照时间分条列明,如没有可填

"无", 每项不超过 200 字;

- "是否服从苏北计划调剂西部计划"若选择服从,请勾选一个服务地。
- "上传照片"请选择本人清晰免冠证件照上传。

| 姓名                 | 苏小北                                                                               |                                                      |                                      |                                    |                                                | 性别                              | 男                           |                |                  |     | <b>~</b> |           |      |         |            |
|--------------------|-----------------------------------------------------------------------------------|------------------------------------------------------|--------------------------------------|------------------------------------|------------------------------------------------|---------------------------------|-----------------------------|----------------|------------------|-----|----------|-----------|------|---------|------------|
| 民族                 | 汉                                                                                 |                                                      |                                      |                                    |                                                | 出生日期                            | 1993–                       | 01–0           | )1               |     |          |           |      | m       |            |
| 政治面貌               | 团员                                                                                |                                                      |                                      | <b>`</b>                           | 3                                              | 身份证号码                           | 320100                      | )199           | 301010           | 001 |          |           | 1    |         |            |
| 密码                 | ******                                                                            |                                                      |                                      |                                    |                                                | 确认密码                            | ******                      | *              |                  |     |          |           |      |         |            |
| 学校名称               | 志愿服务                                                                              | 大学                                                   |                                      | ~                                  |                                                | 院系                              | 志愿学                         | 院公             | 益系               |     |          |           | 江蘇行  | 青年志愿    | 芾          |
| 专业                 | 社会工作                                                                              | 专业                                                   |                                      |                                    |                                                | 学历                              | 本科                          |                |                  |     | •        |           | 上代   | 图片      |            |
| 学位                 | 法学学士                                                                              |                                                      |                                      |                                    |                                                | 健康状况                            | 健康                          |                |                  |     | ×.       |           |      |         |            |
| 既往病史               | 无                                                                                 |                                                      |                                      |                                    |                                                | 联系电话                            | 18652                       | 0013           | 14               |     |          |           |      |         |            |
| 电子信箱               | youth@1                                                                           | 63.com                                               |                                      |                                    |                                                | 生源地                             | 江苏                          | 省              | 南京               | 市   | 江宁       | <b>-区</b> |      |         |            |
| 家庭电话               | 025-888                                                                           | 86666                                                |                                      |                                    |                                                | 家庭住址                            | 江苏                          | 省              | 南京               | 市   | 江宁       | P区公益      | 大道   |         |            |
| 安庇桂刀               | 陆 苏大北                                                                             | 性别                                                   | 男                                    | <b>~</b>                           | 年龄                                             | 50                              | 工作单位                        | 苏              | 北志愿汇             | -   | 职务       | 总经理       | ₹    | 机 1390  | 5200000    |
| 家庭周儿               | 陆 志愿美                                                                             | 性别                                                   | 女                                    | ~                                  | 年龄                                             | 48                              | 工作单位                        | 7 苏            | 北志愿汇             | :   | 职务       | 主任        | ∋    | 印 1390  | 5210000    |
| 个人简历               | <ol> <li>1.担任学</li> <li>2.实习经<br/>孵化工作</li> <li>3.特长:</li> <li>2014.07</li> </ol> | :干经历:<br>:历:201<br><sup>■</sup> 。<br>书法、国<br>2014.05 | 2019<br>2016<br>5.07-<br>国画、<br>8 担1 | 5.09<br>6.09<br>-2015<br>篮球<br>任南京 | 2016.0<br>2017.0<br>5.08 在<br>〔青奥 <del>〔</del> | )6 志愿<br>)6 志愿<br>E南京青:<br>全通用类 | 学院学生<br>学院学生<br>年公益创<br>志愿者 | 会主<br>党支<br>业产 | 席<br>部书记<br>业园担任 | 实习  | 经理,      | 负责公       | 益创   | 业类项目    | 目的扶持<br>// |
| 志愿服务经历             | 2015.09                                                                           | -2016.0                                              | 6 担1                                 | 任南京                                | 市云名                                            | <b>}</b> 希望来                    | 吧担任助                        | 教,             | 负责辅导             | 小朋  | 友的       | 暑假作业      |      |         |            |
| 获奖情况               | 1.省级:<br>2.校级:<br>3.院级:                                                           | 2015年<br>2016年<br>2015年<br>2015年<br>2015年            | 获得12<br>获得根<br>获得根<br>获得限            | I苏省<br>交一等<br>交长特<br>完优秀           | 优秀青<br>奖学金<br>别嘉奖<br>学生干                       | 年志愿<br>——志<br>一—志<br>部、院        | 者<br>愿之星<br>三好学生            | 称号             |                  |     |          |           |      |         | 1.         |
| 是否参加江苏省<br>选调生考试   | 是                                                                                 | 否                                                    |                                      |                                    | 是                                              | 否服从苏北<br>划岗位分                   | 计 服力                        | ĸ              | 不服从              |     |          |           |      |         |            |
| 是否服从苏北计<br>划调剂西部计划 | 是                                                                                 | 否                                                    |                                      |                                    | 1                                              | 青选择:🗸                           | 新疆 🗆 陕南                     | ₫ 📑            | 贵州 □西藩           | 5   |          |           |      |         |            |
| 是否参加公务员<br>考试      | 是                                                                                 | 否                                                    |                                      |                                    |                                                | 公务员成                            | 绩 A类                        | <u>-12</u>     | 20               | 若   | 参加,谱     | 這具体成绩     | 例:Cš | €-110.5 |            |
| 是否参加村官考<br>词       | 是                                                                                 | 否                                                    |                                      |                                    |                                                | 村官成                             | 绩 8                         | 6              |                  | 若   | 参加,请     | 埴写具体成績    | 青,例: | 60      |            |

图 3 用户注册界面

完成以上内容填写后,点击"提交"完成注册并跳转至登录界面。请认真填写相关信息,注册提交后个人信息不能更改。

2.岗位申报

登录成功后,进入岗位查看界面,如图4所示。可根据 "工作地点"和"岗位类别"检索岗位,点击意向岗位进入申报界 面,如图5所示。

| 江苏省大学生志愿服务苏北计划报名管理系统 |     |            | 栏目导航   |      |        |  |
|----------------------|-----|------------|--------|------|--------|--|
| 工作地点                 |     | > 岗位美別     | ▼ 査询   |      |        |  |
| 服务市                  | 服务县 | 服务岗位       | 岗位类别   | 招募人数 | 是否扶贫岗位 |  |
| 宿迁市                  | 沭阳县 | 青伊湖镇党政办办事员 | 基层社会管理 | 1    | 是      |  |
| 宿迁市                  | 沭阳县 | 章隼社区团委干事   | 基层社会管理 | 1    |        |  |
| 宿迁市                  | 沭阳县 | 新河镇党政办办事员  | 基层社会管理 | 1    |        |  |
| 宿迁市                  | 沭阳县 | 扎下镇党政办办事员  | 基层社会管理 | 1    |        |  |
| 宿迁市                  | 沭阳县 | 张圩乡党政办办事员  | 基层社会管理 | 1    | 是      |  |
| 宿迁市                  | 沭阳县 | 沂涛镇农经中心办事员 | 农业科技   | 1    | 是      |  |
| 宿迁市                  | 沭阳县 | 塘沟镇工业干事    | 农业科技   | 1    | 是      |  |
| 宿迁市                  | 沭阳县 | 七雄社区综治办干事  | 基层社会管理 | 1    | 是      |  |

图 4 岗位查看界面

| 章集社区团委干事一宿迁市一沐阳县                   |               |
|------------------------------------|---------------|
| 🤱 招取1人 🛛 🕙 岗位类别: 基层社会管理            |               |
| 岗位说明:                              | 是否扶贫岗位:       |
| 能够了解乡镇日常工作的运转,有很好的沟通能力,分析<br>情的能力。 | 、处理、解决事       |
|                                    | 设力第一主度        |
|                                    | VC-/349 Au/AB |

## 图 5 岗位申报界面

点击"设为第一志愿"完成第一志愿岗位申报,返回依次 完成第二、第三志愿岗位申报。岗位申报完成后可在"栏目导 航"的"已选岗位"中查看和撤销重选,如图 6 所示。

| 用户管理     第一志愿     北下镇党政办办事员     撤销重选       已选岗位          注销登陆     第二志愿     张圩乡党政办办事员     撤销重选 | :: 基本信息 |      |           |      |  |
|-----------------------------------------------------------------------------------------------|---------|------|-----------|------|--|
| 已选岗位     第二志愿     张圩乡党政办办事员     撤销重选                                                          | 用户管理    | 第一志愿 | 扎下镇党政办办事员 | 撤销重选 |  |
| 注销登陆 第二志愿 张圩乡党政办办事员 散销重选                                                                      | 已选岗位    |      |           |      |  |
|                                                                                               | 注销登陆    | 第二志愿 | 张圩乡党政办办事员 | 撤销重选 |  |
|                                                                                               | :: 服务单位 | 第三志愿 | 塘沟镇工业干事   | 撤销重选 |  |

图 6 已选岗位界面

核对个人信息和岗位申报信息后,点击"打印报名登记表", 打印生成的报名表,签字后送至校团委,苏北计划报名成功。